1. Navigate to "

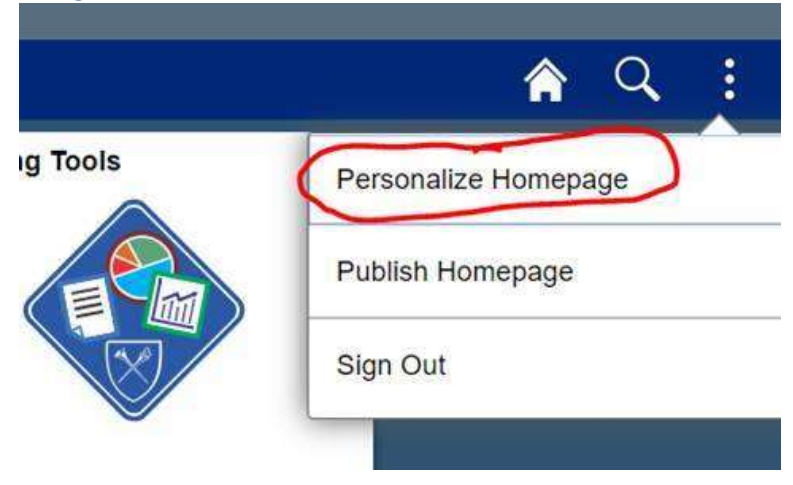

2. Grab the Administrator Homepage using the grabber handle.

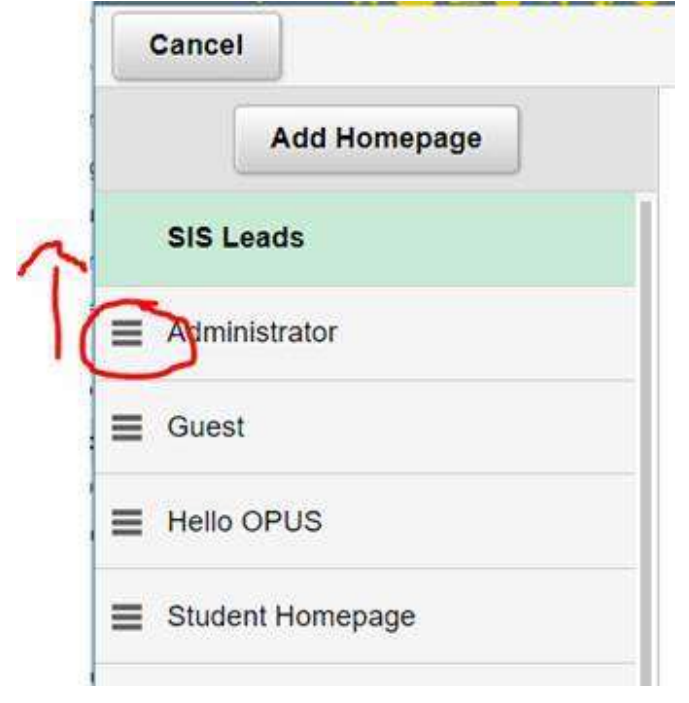

3. Drag it to be first in the list.

| • | ancel            |  |
|---|------------------|--|
|   | Add Homepage     |  |
| = | Administrator    |  |
|   | SIS Leads        |  |
| = | Guest            |  |
| = | Hello OPUS       |  |
| ≡ | Student Homepage |  |

4. Press Save in the upper right hand corner.

Now the Administrator Homepage will be the one you go to when you press the Home button.